# iTrax<sup>®</sup> Software Installation Guide

Customer Product Manual Part 1606827-03 Issued 09/19

### For parts and technical support, call the Industrial Coating Systems Customer Support Center at (800) 433-9319 or contact your local Nordson representative.

This document is subject to change without notice. Check http://emanuals.nordson.com for the latest version.

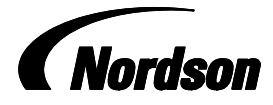

NORDSON CORPORATION • AMHERST, OHIO • USA

# **Table of Contents**

| Safety                                  | 1 |
|-----------------------------------------|---|
| Qualified Personnel                     | 1 |
| Intended Use                            | 1 |
| Regulations and Approvals               | 1 |
| Personal Safety                         | 2 |
| High-Pressure Fluids                    | 2 |
| Fire Safety                             | 3 |
| Halogenated Hydrocarbon Solvent Hazards | 4 |
| Action in the Event of a Malfunction    | 4 |
| Disposal                                | 4 |
| Description                             | 5 |
| Introduction                            | 5 |
| iTrax Version Compatibility             | 6 |
| Software List                           | 6 |
| Softing Drivers                         | 7 |

| Installation                            | 8  |
|-----------------------------------------|----|
| Upgrading Current iTrax System          | 8  |
| Backing Up Previous iTrax Version       | 8  |
| Uninstalling the Current Softing Driver | 8  |
| Uninstalling the CAN Programmer         | 9  |
| Uninstalling the Previous iTrax Version | 10 |
| New Installation                        | 12 |
| Copying the Flash Drive Files           | 12 |
| Softing Driver Installation             | 13 |
| CAN Programmer Installation             | 18 |
| iTrax Software Installation             | 19 |
| Retrieve Back Up Files                  | 22 |
| Parts                                   | 26 |

#### Contact Us

Nordson Corporation welcomes requests for information, comments, and inquiries about its products. General information about Nordson can be found on the Internet using the following address: http://www.nordson.com.

Address all correspondence to:

Nordson Corporation Attn: Customer Service 555 Jackson Street Amherst, OH 44001

#### Notice

This is a Nordson Corporation publication which is protected by copyright. Original copyright date 2015. No part of this document may be photocopied, reproduced, or translated to another language without the prior written consent of Nordson Corporation. The information contained in this publication is subject to change without notice.

#### Trademarks

Nordson, iTrax, and the Nordson logo are registered trademarks of Nordson Corporation.

All other trademarks are the property of their respective owners.

# **Change Record**

| Revision | Date  | Change                 |
|----------|-------|------------------------|
| 01       | 07/15 | Released               |
| 02       | 09/19 | Administrative change. |
| 03       | 09/19 | Administrative change. |
|          |       |                        |
|          |       |                        |
|          |       |                        |
|          |       |                        |
|          |       |                        |
|          |       |                        |
|          |       |                        |
|          |       |                        |
|          |       |                        |
|          |       |                        |
|          |       |                        |
|          |       |                        |
|          |       |                        |
|          |       |                        |
|          |       |                        |
|          |       |                        |
|          |       |                        |
|          |       |                        |
|          |       |                        |
|          |       |                        |
|          |       |                        |
|          |       |                        |
|          |       |                        |
|          |       |                        |
|          |       |                        |
|          |       |                        |
|          |       |                        |
|          |       |                        |

# iTrax<sup>®</sup> Software Installation Guide

# Safety

Read and follow these safety instructions. Task- and equipment-specific warnings, cautions, and instructions are included in equipment documentation where appropriate.

Make sure all equipment documentation, including these instructions, is accessible to persons operating or servicing equipment.

# **Qualified Personnel**

Equipment owners are responsible for making sure that Nordson equipment is installed, operated, and serviced by qualified personnel. Qualified personnel are those employees or contractors who are trained to safely perform their assigned tasks. They are familiar with all relevant safety rules and regulations and are physically capable of performing their assigned tasks.

# Intended Use

Use of Nordson equipment in ways other than those described in the documentation supplied with the equipment may result in injury to persons or damage to property.

Some examples of unintended use of equipment include

- using incompatible materials
- making unauthorized modifications
- removing or bypassing safety guards or interlocks
- using incompatible or damaged parts
- using unapproved auxiliary equipment
- operating equipment in excess of maximum ratings

# Regulations and Approvals

Make sure all equipment is rated and approved for the environment in which it is used. Any approvals obtained for Nordson equipment will be voided if instructions for installation, operation, and service are not followed.

# Personal Safety

To prevent injury follow these instructions.

- Do not operate or service equipment unless you are qualified.
- Do not operate equipment unless safety guards, doors, or covers are intact and automatic interlocks are operating properly. Do not bypass or disarm any safety devices.
- Keep clear of moving equipment. Before adjusting or servicing moving equipment, shut off the power supply and wait until the equipment comes to a complete stop. Lock out power and secure the equipment to prevent unexpected movement.
- Relieve (bleed off) hydraulic and pneumatic pressure before adjusting or servicing pressurized systems or components. Disconnect, lock out, and tag switches before servicing electrical equipment.
- While operating manual spray guns, make sure you are grounded. Wear electrically conductive gloves or a grounding strap connected to the gun handle or other true earth ground. Do not wear or carry metallic objects such as jewelry or tools.
- If you receive even a slight electrical shock, shut down all electrical or electrostatic equipment immediately. Do not restart the equipment until the problem has been identified and corrected.
- Obtain and read Material Safety Data Sheets (MSDS) for all materials used. Follow the manufacturer's instructions for safe handling and use of materials, and use recommended personal protection devices.
- Make sure the spray area is adequately ventilated.
- To prevent injury, be aware of less-obvious dangers in the workplace that often cannot be completely eliminated, such as hot surfaces, sharp edges, energized electrical circuits, and moving parts that cannot be enclosed or otherwise guarded for practical reasons.

# **High-Pressure Fluids**

High-pressure fluids, unless they are safely contained, are extremely hazardous. Always relieve fluid pressure before adjusting or servicing high pressure equipment. A jet of high-pressure fluid can cut like a knife and cause serious bodily injury, amputation, or death. Fluids penetrating the skin can also cause toxic poisoning.

If you suffer a fluid injection injury, seek medical care immediately. If possible, provide a copy of the MSDS for the injected fluid to the health care provider.

The National Spray Equipment Manufacturers Association has created a wallet card that you should carry when you are operating high-pressure spray equipment. These cards are supplied with your equipment. The following is the text of this card:

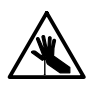

**WARNING:** Any injury caused by high pressure liquid can be serious. If you are injured or even suspect an injury:

- · Go to an emergency room immediately.
- Tell the doctor that you suspect an injection injury.
- Show him this card
- Tell him what kind of material you were spraying

MEDICAL ALERT—AIRLESS SPRAY WOUNDS: NOTE TO PHYSICIAN

Injection in the skin is a serious traumatic injury. It is important to treat the injury surgically as soon as possible. Do not delay treatment to research toxicity. Toxicity is a concern with some exotic coatings injected directly into the bloodstream.

Consultation with a plastic surgeon or a reconstructive hand surgeon may be advisable.

The seriousness of the wound depends on where the injury is on the body, whether the substance hit something on its way in and deflected causing more damage, and many other variables including skin microflora residing in the paint or gun which are blasted into the wound. If the injected paint contains acrylic latex and titanium dioxide that damage the tissue's resistance to infection, bacterial growth will flourish. The treatment that doctors recommend for an injection injury to the hand includes immediate decompression of the closed vascular compartments of the hand to release the underlying tissue distended by the injected paint, judicious wound debridement, and immediate antibiotic treatment.

# Fire Safety

To avoid a fire or explosion, follow these instructions.

- Ground all conductive equipment. Use only grounded air and fluid hoses. Check equipment and workpiece grounding devices regularly. Resistance to ground must not exceed one megohm.
- Shut down all equipment immediately if you notice static sparking or arcing. Do not restart the equipment until the cause has been identified and corrected.
- Do not smoke, weld, grind, or use open flames where flammable materials are being used or stored.
- Do not heat materials to temperatures above those recommended by the manufacturer. Make sure heat monitoring and limiting devices are working properly.

# Fire Safety (contd)

- Provide adequate ventilation to prevent dangerous concentrations of volatile particles or vapors. Refer to local codes or your material MSDS for guidance.
- Do not disconnect live electrical circuits when working with flammable materials. Shut off power at a disconnect switch first to prevent sparking.
- Know where emergency stop buttons, shutoff valves, and fire extinguishers are located. If a fire starts in a spray booth, immediately shut off the spray system and exhaust fans.
- Shut off electrostatic power and ground the charging system before adjusting, cleaning, or repairing electrostatic equipment.
- Clean, maintain, test, and repair equipment according to the instructions in your equipment documentation.
- Use only replacement parts that are designed for use with original equipment. Contact your Nordson representative for parts information and advice.

## Halogenated Hydrocarbon Solvent Hazards

Do not use halogenated hydrocarbon solvents in a pressurized system that contains aluminum components. Under pressure, these solvents can react with aluminum and explode, causing injury, death, or property damage. Halogenated hydrocarbon solvents contain one or more of the following elements:

| <u>Element</u> | <u>Symbol</u> | <u>Prefix</u> |
|----------------|---------------|---------------|
| Fluorine       | F             | "Fluoro-"     |
| Chlorine       | CI            | "Chloro-"     |
| Bromine        | Br            | "Bromo-"      |
| lodine         | I             | "lodo-"       |

Check your material MSDS or contact your material supplier for more information. If you must use halogenated hydrocarbon solvents, contact your Nordson representative for information about compatible Nordson components.

# Action in the Event of a Malfunction

If a system or any equipment in a system malfunctions, shut off the system immediately and perform the following steps:

- Disconnect and lock out system electrical power. Close hydraulic and pneumatic shutoff valves and relieve pressures.
- Identify the reason for the malfunction and correct it before restarting the system.

# Disposal

Dispose of equipment and materials used in operation and servicing according to local codes.

# Description

# Introduction

The Nordson iTrax Control System is a configurable spray control and monitoring system using a combination of modules that communicate over a CAN (Controller Area Network) network to an OPC (Open Platform Communications) server running on a Windows<sup>®</sup> computer.

This manual provides information on how to upgrade and newly install the iTrax Software Package. It also includes information on how to install the latest version of the Softing CanproUSB driver and CAN Programmer.

The flash drive included in the iTrax Software Installation Kit contains all of the necessary files and applications for setup.

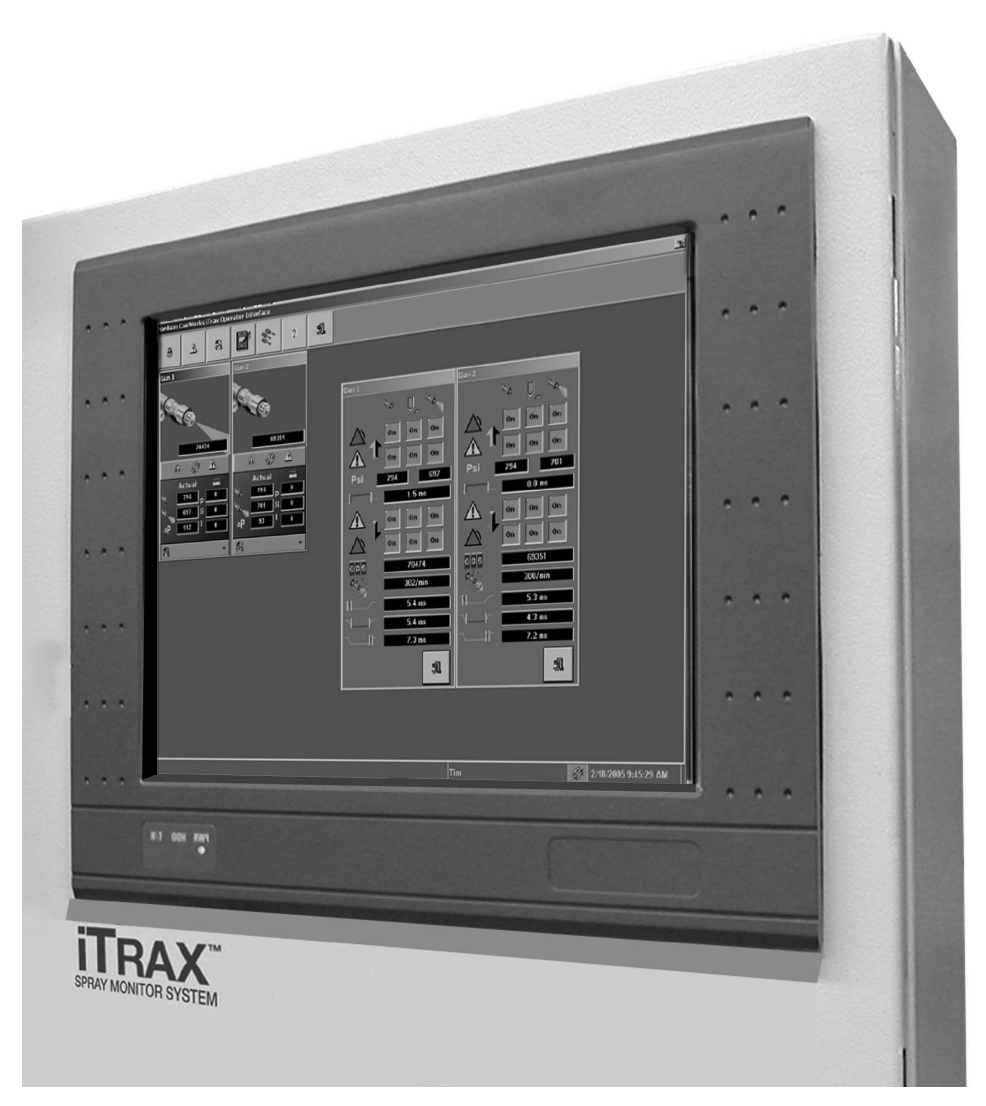

Figure 1 iTrax Operator Interface

# iTrax Version Compatibility

## Software List

Reference the table below for the iTrax software versions and corresponding part numbers.

| Software<br>Version                                           | Part<br>Number                                                                | Notes                     |
|---------------------------------------------------------------|-------------------------------------------------------------------------------|---------------------------|
| iTrax Server/Local                                            |                                                                               |                           |
| 4.00                                                          | 1046664                                                                       | A, C                      |
| 4.20                                                          | 1088800                                                                       | A, C                      |
| 5.00                                                          | 1091699                                                                       | A, C                      |
| 5.20                                                          | 1107859                                                                       | A, C                      |
| 5.40                                                          | 1601274                                                                       | A, C                      |
| 5.60                                                          | 1605306                                                                       | A                         |
| iTrax Datalogger                                              |                                                                               |                           |
| 3.00                                                          | 1051822                                                                       | B, C                      |
| 4.20                                                          | 1107933                                                                       | B, C                      |
| 4.20                                                          | 1605307                                                                       | В                         |
| iTrax Remote                                                  |                                                                               |                           |
| 4.00                                                          | 1051821                                                                       | A, C                      |
| 4.20                                                          | 1088789                                                                       | A, C                      |
| 5.00                                                          | 1091698                                                                       | A, C                      |
| 5.20                                                          | 1107890                                                                       | A, C                      |
| 5.40                                                          | 1601275                                                                       | A, C                      |
| 5.60                                                          | 1605308                                                                       | A                         |
| NOTE A: Versions of the iTrax Remo<br>Server/Local.           | te must be used with the correspond                                           | ing same version of iTrax |
| B: The iTrax Datalogger Versi<br>For iTrax SC and PRx support | on 3.00 has no support for iTrax SC o<br>, use iTrax Datalogger version 4.20. | or PRx module variables.  |

C: Version is obsolete.

# **Softing Drivers**

Softing drivers 5.16 and 5.17.015 are located on the USB Flash Drive for the iTrax version 5.6 software. Legacy drivers can be downloaded by request through your Nordson account representative.

The iTrax Software Installation Kit version 5.6.0 (part number 1605306) includes the CANproUSB interface device (part number 1605578). The CANproUSB device will only run with the Softing driver version 5.17.015. This driver must be installed on a PC with Windows XP with SP3 (ServicePack3), Windows XP Professional, or Windows 7 Professional (or higher). Verify that the *DLL*= setting in the *system.ini* file enables the CANproUSB. To upgrade the Softing driver, follow the *Uninstalling the Current Softing Driver* and *New Softing Driver Installation* instruction sections on page 8 and page 13 of this manual.

| CAN<br>Interface<br>Device | Part<br>Number | Status        | Windows<br>Version                                                     | LegacySofting<br>Drivers for<br>Win XP<br>Service Pack<br>2 or Lower | 5.16<br>Driver | 5.17.015<br>Driver | Notes |
|----------------------------|----------------|---------------|------------------------------------------------------------------------|----------------------------------------------------------------------|----------------|--------------------|-------|
| CANUSB                     | 1046666        | Obsolete      | Win 7<br>(32 or 64 bit)                                                | NO                                                                   | YES            | YES                | A     |
| CANUSB                     | 1046666        | Obsolete      | Win XP with service pack 3                                             | YES                                                                  | YES            | YES                | А     |
| CANUSB                     | 1046666        | Obsolete      | Win XP with<br>service pack 2<br>and earlier<br>(including<br>Win2000) | YES                                                                  | NO             | NO                 |       |
| CANproUSB                  | 1605578        | Available     | Win 7 (32 or 64<br>bit)                                                | NO                                                                   | NO             | YES                |       |
| CANproUSB                  | 1605578        | Available     | Win XP with service pack 3                                             | NO                                                                   | NO             | YES                |       |
| CANproUSB                  | 1605578        | Available     | Win XP with<br>service pack 2<br>and earlier<br>(including<br>Win2000) | NOT S<br>(Must update V                                              | UPPORTEI       | )<br>the PC)       |       |
| NOTE A: For                | this Softing   | g driver vers | ion, the correct 32                                                    | 2 bit or 64 bit drive                                                | r must be ir   | stalled.           |       |

# Installation

# Upgrading Current iTrax System

### **Backing Up Previous iTrax Version**

- 1. Click on <u>New folder</u> to create a new folder in the iTrax PC local C:\ drive
- 2. **Rename** the new folder *Previous iTrax Version*
- 3. **Copy** the <u>C:\NdsnClient</u> and <u>C:\NdsnServer</u> folders from the existing iTrax system into the new folder.

## **Uninstalling the Current Softing Driver**

See Figure 2.

- 1. Go to <u>Control Panel  $\rightarrow$  Programs & Features</u> and select <u>Softing CAN</u> <u>Drivers and Software</u> from the list.
- 2. Right click on the selection and select Uninstall.
- 3. Click on Yes to allow the program to make changes to the computer.

The Softing program will disappear from the program files.

| Control Panel Home<br>View installed updates<br>Turn Windows features on off<br>Organize  Uninstall a program, select it from the list and then click Uninstall, Change, or Repair.<br>Dramine  Uninstall a program, select it from the list and then click Uninstall, Change, or Repair.<br>Dramine  Uninstall a program, select it from the list and then click Uninstall, Change, or Repair.<br>Dramine  Uninstall a program, select it from the list and then click Uninstall, Change, or Repair.<br>Dramine  Uninstall a program, select it from the list and then click Uninstall, Change, or Repair.<br>Dramine  Uninstall a program, select it from the list and then click Uninstall, Change, or Repair.<br>Dramine  Uninstall a program, select it from the list and then click Uninstall, Change, or Repair.<br>Dramine  Uninstall a program, select it from the list and then click Uninstall, Change, or Repair.<br>Dramine  Uninstall a program, select it from the list and then click Uninstall, Change, or Repair.<br>Dramine  Uninstall a program, select it from the list and then click Uninstall, Change, or Repair.<br>Dramine  Uninstall a program, select it from the list and then click Uninstall, Change, or Repair.<br>Dramine  Dramine                                                                                                    |       |   |
|----------------------------------------------------------------------------------------------------|-------|---|
| Control Panel Home       Uninstall or change a program         View installed updates       To uninstall a program, select it from the list and then click Uninstall, Change, or Repair.         Organize <ul> <li>Uninstall or change a program</li> <li>To uninstall a program, select it from the list and then click Uninstall, Change, or Repair.</li> </ul> Organize <ul> <li>Uninstall or change a program</li> <li>To uninstall a program, select it from the list and then click Uninstall, Change, or Repair.</li> </ul> Organize <ul> <li>Uninstall or change a program</li> <li>Microsoft SQL Server 2005 Compact Edition [ENU]</li> <li>Microsoft Corporation</li> <li>Microsoft Visual C++ 2005 Redistributable (664)</li> <li>Microsoft Corporation</li> <li>Microsoft Visual C++ 2008 Redistributable (664)</li> <li>Microsoft Corporation</li> <li>Microsoft Visual C++ 2008 Redistributable (664)</li> <li>Microsoft Visual C++ 2008 Redistributable (664)</li> <li>Microsoft Visual C++ 2008 Redistributable (664)</li> <li>Microsoft Visual C++ 2008 Redistributable (664)</li> <li>Microsoft Visual C++ 2008 Redistributable (664)</li> <li>Microsoft Visual C++ 2008 Redistributable (664)</li> <li>Microsoft Visual C++ 2008 Redistributable (664)</li> <li>Microsoft Visual C++ 2008 Redistributable (664)</li> <li>Microsoft Visual C++ 2008 Redistributable (664)</li> <li>Microsoft Visual C++ 2008 Redistributable (664)</li> <li>Microsoft Visual C++ 2008 Redistributable (664)</li> <li>Microsoft Visual C++ 2008 Redistributable (664)</li> <li>Microsoft Visual</li></ul>                                                                                                    | tures |   |
| off          Organize V Uninstall         Name       Publisher       Installed On       Size       Version         Microsoft Sivelight       Microsoft Corporation       1/8/2014       20.4 MB       40.50401.0         Microsoft SQL Server 2005 Compact Edition [ENU]       Microsoft Corporation       1/8/2014       20.4 MB       40.50401.0         Microsoft Visual C++ 2005 Redistributable       Microsoft Corporation       1/8/2014       428 KB       8.0.56336         Microsoft Visual C++ 2005 Redistributable       Microsoft Corporation       4/4/2014       706 KB       8.0.56336         Microsoft Visual C++ 2005 Redistributable       Microsoft Corporation       4/4/2014       706 KB       8.0.56336         Microsoft Visual C++ 2005 Redistributable       Programs and Features       Microsoft Visual C++ 2008 Redistributable       Microsoft Visual C++ 2008 Redistributable         Microsoft Visual F+ 2.0 Redistributable       Programs and Features       Microsoft Visual C++ 2010 x64 Redistributable       Microsoft Visual C++ 2010 x64 Redistributable         Microsoft Visual F+ 2.005 Redistributable       Programs and Features       Microsoft Visual C++ 2010 x64 Redistributable       Microsoft Visual C++ 2010 x64 Redistributable       Microsoft Visual C++ 2010 x64 Redistributable       Microsoft Visual C++ 2010 x64 Redistributable         Microsoft Visual C++ 2010 x64 Redistributable       Programs and Features <t< td=""><td></td><td></td></t<>                                                                                                    |       |   |
| Name       Publisher       Installed On       Size       Version         Microsoft SQL Server 2005 Compact Edition [ENU]       Microsoft Corporation       1/8/2014       20.4 M8       4.0.50401.0         Microsoft Visual C++ 2005 Redistributable       Microsoft Corporation       1/8/2014       20.4 M8       4.0.50401.0         Microsoft Visual C++ 2005 Redistributable       Microsoft Corporation       1/8/2014       4.28 K8       8.0.56335         Microsoft Visual C++ 2008 Redistributable       Microsoft Corporation       4/4/2014       706 K8       8.0.56336         Microsoft Visual C++ 2008 Redistributable       Programs and Features       Programs and Features       Programs and Features         Microsoft Visual C++ 2010 x64 Redistributable       Are you sure you want to uninstall Softing CAN Drivers and Software       No         Microsoft Visual C++ 2008 Redistributable Pack       In the future, do not show me this dialog box       No       No         Microsoft Visual C++ 2010 x64 Redistributable Pack       In the future, do not show me this dialog box       No       No         Microsoft Visual C++ 2010 x64 Redistributable       Raize Software, Inc.       4//2/2014       6.1.5         Microsoft Visual C++ 2010 x64 Redistributable       Raize Software, Inc.       4//2/2014       6.1.5         Microsoft Visual C++ 2010 x64 Redistributable       Nortoon CanWorks®                                                                                                    |       | ( |
| Microsoft SQL Server 2005 Compact Edition [ENU]       Microsoft Corporation       1/8/2014       20.4 MB       4.0.50401.0         Microsoft SQL Server 2005 Compact Edition [ENU]       Microsoft Corporation       1/8/2014       1.69 MB       31.0000         Microsoft Visual C++ 2005 Redistributable       Microsoft Corporation       1/8/2014       428 KB       8.0.56336         Microsoft Visual C++ 2005 Redistributable       Microsoft Corporation       1/4/2014       706 KB       8.0.56336         Microsoft Visual C++ 2005 Redistributable       Programs and Features       Programs and Features       Image: Corporation       1/4/2014       6.1.5         Microsoft Visual C++ 2005 Redistributable       Programs and Features       Image: Corporation       Vec       No         Microsoft Visual C++ 2005 Redistributable Pack       Programs and Features       Image: Corporation       1/4/2014       6.1.5         Microsoft Visual C++ 2005 Redistributable Pack       Image: Corporation       1/4/2014       6.1.5       6.0         Microsoft Visual C++ 2005 Redistributable Pack       Image: Corporation       1/9/2014       6.1.5       6.0         Microsoft Visual C++ 2005 Redistributable Pack       Raize Software, Inc.       4/5/2014       6.1.5       6.0         Microsoft Visual C++ 2005 Redistributable Pack       Softing AG       1/5/2014       6.0<                                                                                                    |       |   |
| Microsoft SQL Server 2005 Compact Edition [ENU]       Microsoft Corporation       1/8/2014       1.69 M8       3.1.0000         Microsoft Visual C++ 2005 Redistributable       Microsoft Corporation       1/8/2014       428 K8       8.0.56336         Microsoft Visual C++ 2008 Redistributable       Programs and Features       Programs and Features       0         Microsoft Visual C++ 2008 Redistributable       Programs and Features       No       0         Microsoft Visual C++ 2008 Redistributable       Programs and Features       No       0         Microsoft Visual L++ 2008 Redistributable       Programs and Features       No       0         Microsoft Visual L++ 2008 Redistributable       Programs and Features       No       0         Microsoft Visual L++ 2008 Redistributable Pace       Programs and Features       No       0         Microsoft Visual L++ 2008 Redistributable Pace       Programs and Features       No       0         Microsoft Visual L++ 2008 Redistributable Pace       Programs and Features       No       0         Microsoft A       Are you sure you want to uninstall Softing CAN Drivers and Software       Softing CAN Drivers and Software       6.0         Nordson CanWorks® iTrax® Spray Control       In the future, do not show me this dialog box       No       No       0         Softing CAN Drivers and Software                                                                                                    |       |   |
| Microsoft Visual C++ 2005 Redistributable Microsoft Corporation Microsoft Visual C++ 2005 Redistributable (64) Microsoft Corporation Microsoft Visual C++ 2008 Redistributable (64) Microsoft Corporation Microsoft Visual C++ 2008 Redistributable (64) Microsoft Visual C++ 2008 Redistributable (64) Microsoft Visual C++ 2008 Redistributable Microsoft Visual C++ 2008 Redistributable Pack Microsoft Visual C++ 2008 Redistributable Pack Microsoft A 0 sp2 (KB973688) Microsoft A 0 sp2 (KB973688) Micros                                                                                                    |       |   |
| Microsoft Visual C+- 2005 Redistributable (s64) Microsoft Corporation 4/4/2014 706 KB 8.0.56336 Microsoft Visual C+- 2008 Redistributable Pactures Microsoft Visual C+- 2008 Redistributable Pactures Microsoft Visual C+- 2010 s64 Redistributable Pactures Microsoft Visual C+- 2010 s64 Redistributable Pactures Microsoft Visual C+- 2010 s64 Redistributable Pactures Microsoft Visual C+- 2010 s64 Redistributable Pactures Microsoft Visual C+- 2010 s64 Redistributable Pactures Microsoft Visual C+- 2010 s64 Redistributable Pactures Microsoft Visual C+- 2010 s64 Redistributable Pactures Microsoft Visual C+- 2010 s64 Redistributable Pactures Microsoft Visual C+- 2010 s64 Redistributable Pactures Microsoft Visual C+- 2010 s64 Redistributable Pactures Microsoft Visual C+- 2010 s64 Redistributable Pactures Microsoft Visual C+- 2010 s64 Redistributable Pactures Microsoft Visual C+- 2010 s64 Redistributable Pactures Mortson CanWorks® iTrax® Spray Control Mortson CanWorks® iTrax® Spray Control Mortson CanWorks® iTrax® Spray Control Microsoft Visual C+- 2010 s64 Redistributable Pactures Mortson CanWorks® iTrax® Spray Control Microsoft Visual C+- 2010 s64 Redistributable Pactures Softing CAN Drivers and Software Softing CAN Drivers and Software Softing CAN Drivers and Software Softing CAN Drivers and Software VintualCloneDrive Elaborate Pytes Microsoft Visual C+- 2010 s65.12410 Windows Driver Package - Dell Inc. PBADRV System ( Dell Inc. Microsoft Visual C+- 2005 Redistributable Pactures Microsoft Visual C+- 2005 Redistributable Pactures Microsoft Visual C+- 2005 Redistributable Pactures Microsoft Visual C+- 2005 Redistributable Pactures Microsoft Visual C+- 2005 Redistributable Pactures Microsoft Visual C+- 2005 Redistributable Pactures Microsoft Visual C+- 2005 Redistributab                                                                                                    |       |   |
| Microsoft Visual C+- 2008 Redistributable<br>Microsoft Visual C+- 2008 Redistributable<br>Microsoft Visual J+ 20.0 skd Redistributable<br>Microsoft Visual J+ 20.0 skd Redistributable<br>Microsoft Visual J+ 20. |       |   |
| Microsoft Visual C ++ 2008 Redistributable Microsoft Visual C ++ 2010 x68 Redistributable Microsoft Visual F 2. Redistributable Packet Stray Surgery Stray Stray S                                                                                                    |       |   |
| Microsoft Visual JF 2.0 Redistributable Pack Microsoft Visual JF 2.0 Redistributable Pack Microsoft Visu                                                                                                    |       |   |
| Microsoft Visual J# 2.0 Redistributable Pack Microsoft Visual J# 2.0 Redistributable Pack Microsoft Visual J# 2.0 Redistributable Pack Microsoft Visual J# 2.0 Redistributable Pack Microsoft Visual J# 2.0 Redistributable Pack Microsoft Visual J# 2.0 Redistributable Pack Microsoft Visual J# 2.0 Redistributable Pack Microsoft Visual J# 2.0 Redistributable Pack Microsoft Visual J# 2.0 Redistributable Pack Microsoft Visual J# 2.0 Redistributable Pack Motepad++ Motepad++ Motepad++ Motepad++ Motepad++ Motepad++ Raize Software, Inc. M/4/2014 6.0 Softing CAN Drivers and Software Softing AG Softing CAN Drivers and Software Softing AG Microsoft Visual Zittactor 1.6.1 Jared Breland Microsoft Visual Zittactor 1.6.1 Without Software Broadcom Corporation Microsoft Visual Zittactor 1.6.1 Softing Components 6,17 Microsoft Visual Zittactor 1.6.1 Softing Components 1.1 Microsoft Visual Zittactor 1.6.1 Softing Components 1.1 Microsoft Visual Zittactor 1.6.1 Softing Components 1.1 Microsoft Visual Zittactor 1.6.1 Softing Components 2.1 Microsoft Visual Zittactor 1.6.1 Softing Components 2.1 Microsoft Visual Zittactor 1.6.1 Softing Components 2.1 Microsoft Visual Zittactor 1.6.1 Softing Components 2.1 Microsoft Visual Zittactor 1.6.1 Softing Components 2.1 Microsoft Visual Zittactor 1.6.1 Softing Components 2.1 Microsoft Visual Zittactor 1.6.1 Softing Components 2.1 Microsoft Pytes Microsoft Pytes Microsoft Pytes Microsoft Pytes Microsoft Pytes Microsoft Pytes Microsoft Pytes Microsoft Pytes Microsoft Pytes Microsoft Pytes Microsoft Pytes Microsoft Pytes Microsoft Pytes Microsoft Pytes Micr                                                                                                    |       |   |
| MSXML 4.0 SP2 (K893430)   MSXML 4.0 SP2 (K8937368)   Notepad++   Notepad++   Abstract Starter   Raize Software, Inc.   4/4/2014   6.0   Consider Starter   Roxio   1/9/2014   1.63 GB   1/15/2015   56.3 MB   ***   ***   ***   ***   ***   ***   ***   ***   ***   ***   ***   ***   ***   ***   ***   ***   ***   ***   ***   ***   ***   ***   ***   ***   ***   ***   ***   ***   ***   ***   ***   ***   ***   ***   ***   ***   ***   ***   ***   ***   ***   ***   ***   ***   ***   ***   ***   ***   ***   ***   ***   ***   ***   ***   ***   ***   ***   ***   ***   ***   ***   ***   ***   ****   ***   ****  <                                                                                                    |       |   |
| Mordson CarWorks® iTrax® Spray Control  Mordson CarWorks® iTrax® Spray Control  Mords                                                                                                    |       |   |
| Im Nordson Can/Works® iTrax® Spray Control       4/5/2014       6.1.5         Im Nordson Can/Works® iTrax® Spray Control       4/5/2014       6.0         Im Raize Components 6.1.7       Raize Software, Inc.       4/4/2014       6.0         Im Raize Components 6.1.7       Raize Software, Inc.       4/4/2014       6.0         Im Sorting CAN Drivers and Software       Softing AG       1/5/2015       56.3 MB         Im Softing CAN Drivers and Software       Softing GA       1/15/2015       56.3 MB         Im Softing CAN Drivers and Software       Softing CAN Drivers and Software       Softing CAN Drivers and Software       1/15/2015       56.3 MB         Im Softing CAN Drivers and Software       Softing CAN Drivers and Software       Softing CAN Drivers and Software       1/15/2015       56.3 MB         Im Universal Extractor 1.6.1       Jared Breland       4/3/2014       118.8 MB       1.6.1         Im Universal Extractor 1.6.1       Elaborate Bytes       4/3/2014       289 MB       65.1.2410         Im Windows Driver Package - Dell Inc. PBADRV System ( Dell Inc.       1/9/2014       09/11/2009 1.0.1.6       09/11/2009 1.0.1.6                                                                                                    |       |   |
| Wotepad+-     4/5/2014     6.1.5       Im Raize Components 6.1.7     Raize Software, Inc.     4/4/2014     6.0       Im Raize Components 6.1.7     Roxio     1/9/2014     1.63 GB     12.1.77.0       Im Softing CAN Drivers and Software     Softing AG     1/15/2015     55.3 MB       Port ST Microelectronics 3 Axis Digital Accelerometer Solu     ST Microelectronics     1/8/2014     11.8 MB     1.6.1       Im Universal Extractor 1.6.1     Jared Breland     4/3/2014     11.8 MB     1.6.1       Im WDCOMM Bluetooth Software     Broadcom Corporation     1/8/2014     6.5.1/2410       Im WDCOMM Bluetooth Software     Broadcom Corporation     1/9/2014     0.9/11/2009 1.0.1.6                                                                                                    |       |   |
| Image: Components 6.1.7     Raize Software, Inc.     4/4/2014     6.0       Image: Components 6.1.7     Raize Software, Inc.     1/9/2014     1.63 GB     12.177.0       Image: Components 6.1.7     Roxio     1/15/2015     56.3 MB       Image: Components 6.1.7     Softing AG     1/15/2015     56.3 MB       Image: Components 6.1.7     Softing AG     1/15/2015     56.3 MB       Image: Components 6.1.7     Jared Breand     1/8/2014     11.8 MB     1.6.1       Image: Components Components 7.0     Jared Breand     4/3/2014     11.8 MB     1.6.1       Image: Components 7.0     Rize Software     Broadcom Corporation     1/8/2014     289 MB     6.5.1.2410       Image: Components 7.0     Software Software Software Market Market Ma                                                                                                    |       |   |
| Roxio Creator Statter     Roxio     1/9/2014     1.63 GB     12.1.77.0       Im Softing CAD Drivers and Software     Softing GA     1/15/2015     56.3 MB       Im Softing CAD Drivers and Software     Softing GA     1/15/2015     56.3 MB       Im Softing CAD Drivers and Software     Softing CAD     1/8/2014     410.0022       Im Softing CAD Drivers and Software     Jared Breland     4/3/2014     11.8 MB     1.6.1       Im Software     Elaborate Bytes     4/3/2014     11.8 MB     6.5.1.2410       Im Microward Driver Package - Dell Inc. PBADRV System ( Dell Inc.     1/9/2014     09/11/2009 1.0.1.6                                                                                                    |       |   |
| Importing CAN Drivers and Software     Softing AG     1/15/2015     563.008       67 ST Microelectronics 3 Axis Digital Accelerometer Solu     ST Microelectronics     1/8/2014     410.0022       Import Digital Accelerometer Solu     ST Microelectronics     1/8/2014     11.8 MB     1.6.1       Import Digital Accelerometer Solu     ST Microelectronics     1/8/2014     11.8 MB     1.6.1       Import Digital Accelerometer Solut     Elaborate Bytes     4/3/2014     18.0 MB     6.5.1       Import Digital Accelerometer Solut     Broadcom Corporation     1/8/2014     6.5.1.2410       Import Digital Accelerometer Solut     Del Inc.     1/9/2014     0/9/11/2009 1.0.1.6                                                                                                    |       | _ |
| Avis Digital Accelerometer Solu     ST Microelectronics     1/8/2014     4.10.0022       Winiversal Extractor 1.6.1     Jared Breland     4/3/2014     1.8 MB     1.6.1       WinitauciCloneDrive     Elaborate Bytes     4/3/2014     289 MB     6.5.1.2410       Windows Driver Package - Dell Inc. PBADRV System (     Dell Inc.     1/9/2014     09/11/2009 1.0.1.6                                                                                                    |       | _ |
| Inviersal Extractor 1.6.1         Jared Breland         4/3/2014         11.8 MB         1.6.1           Image: Comparison of the structure of the structure of                                                                                                    |       |   |
| top://wirkualCloneDrive     Elaborate Bytes     4/3/2014       WindboxOMM Bluetooth Software     Broadcom Corporation     1/8/2014     289 MB     6.51.2410       WindboxDriver Package - Dell Inc. PBADRV System ( Dell Inc.     1/9/2014     09/11/2009 1.0.1.6                                                                                                    |       |   |
| WIDCOMM Bluetooth Software     Broadcom Corporation     1/8/2014     289 MB     6.5.1.2410       Windows Driver Package - Dell Inc. PBADRV System ( Dell Inc.     1/9/2014     09/11/2009 1.0.1.6                                                                                                    |       |   |
| Windows Driver Package - Dell Inc. PBADRV System ( Dell Inc. 1/9/2014 09/11/2009 1.0.1.6                                                                                                    |       |   |
|                                                                                                    |       |   |
| #2 Windows Live Essentials 2011 Microsoft Corporation 1/9/2014 15.4.3508.1109                                                                                                    |       |   |
| Softing AG Product version: 5.17.015 Support link: http://www.softing.com Size: 56.3 MB                                                                                                    |       |   |

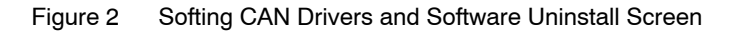

### **Uninstalling the CAN Programmer**

**NOTE:** Do not uninstall the current CAN Programmer if the iTrax PC is currently running version 2.3.0 or newer.

See Figure 4.

- 1. Go to <u>Control Panel  $\rightarrow$  Programs & Features</u> and select <u>CAN</u> <u>Programmer</u> from the list.
- 2. Right click on the selection and select Uninstall.

The InstallShield Wizard will appear.

- 3. Click on <u>Remove</u>.
- 4. Click on <u>Next</u>.
- 5. Click on <u>Yes</u> when the dialogue box appears.

The Nordson CAN Programmer icon will disappear from the desktop.

| 🕒 💬 🗢 🕅 🕨 Control Panel                                                     | All Control Panel Items      Programs and Features                                        |                                 |              |         | ✓ 4 Search Progra  | ms and Features | ç |
|-----------------------------------------------------------------------------|-------------------------------------------------------------------------------------------|---------------------------------|--------------|---------|--------------------|-----------------|---|
| Control Panel Home<br>View installed updates<br>Turn Windows features on or | Uninstall or change a program<br>To uninstall a program, select it from the list and then | click Uninstall, Change, or Rep | air.         |         |                    |                 |   |
| 011                                                                         | Organize  Uninstall/Change                                                                |                                 |              |         |                    |                 | 0 |
|                                                                             | Name                                                                                      | Publisher                       | Installed On | Size    | Version            |                 |   |
|                                                                             | Microsoft Office                                                                          | Microsoft Corporation           | 1/8/2014     | 297 MB  | 15.0.4454.1510     |                 |   |
|                                                                             | Microsoft Silverlight                                                                     | Microsoft Corporation           | 1/8/2014     | 20.4 MB | 4.0.50401.0        |                 |   |
|                                                                             | Compact Edition [ENU]                                                                     | Microsoft Corporation           | 1/8/2014     | 1.69 MB | 3.1.0000           |                 |   |
|                                                                             | Microsoft Visual C++ 2005 Redistributable                                                 | Microsoft Corporation           | 1/8/2014     | 428 KB  | 8.0.56336          |                 |   |
|                                                                             | Microsoft Visual C++ 2005 Redistributable (x64)                                           | Microsoft Corporation           | 4/4/2014     | 706 KB  | 8.0.56336          |                 |   |
|                                                                             | Microsoft Visual C++ 2008 Redistributable - x64 9.0.3                                     | Microsoft Corporation           | 1/9/2014     | 788 KB  | 9.0.30729          |                 |   |
|                                                                             | Microsoft Visual C++ 2008 Redistributable - x86 9.0.3                                     | Microsoft Corporation           | 1/9/2014     | 596 KB  | 9.0.30729          |                 |   |
|                                                                             | Microsoft Visual C++ 2010 x64 Redistributable - 10.0                                      | Microsoft Corporation           | 4/4/2014     | 13.8 MB | 10.0.40219         |                 |   |
|                                                                             | 🖟 Microsoft Visual J# 2.0 Redistributable Package                                         | Microsoft Corporation           | 4/3/2014     |         |                    |                 |   |
|                                                                             | MSXML 4.0 SP2 (KB954430)                                                                  | Microsoft Corporation           | 4/3/2014     | 1.27 MB | 4.20.9870.0        |                 |   |
|                                                                             | MSXML 4.0 SP2 (KB973688)                                                                  | Microsoft Corporation           | 4/3/2014     | 1.33 MB | 4.20.9876.0        |                 |   |
|                                                                             | Nordson Can Programmer                                                                    |                                 | 1/15/2015    |         | 1.6.3.0            |                 |   |
|                                                                             | Notepad++                                                                                 |                                 | 4/5/2014     |         | 6.1.5              |                 |   |
|                                                                             | Raize Components 6.1.7                                                                    | Raize Software, Inc.            | 4/4/2014     |         | 6.0                |                 |   |
|                                                                             | Roxio Creator Starter                                                                     | Roxio                           | 1/9/2014     | 1.63 GB | 12.1.77.0          |                 |   |
|                                                                             | ATT ST Microelectronics 3 Axis Digital Accelerometer Solu                                 | ST Microelectronics             | 1/8/2014     |         | 4.10.0022          |                 |   |
|                                                                             | Universal Extractor 1.6.1                                                                 | Jared Breland                   | 4/3/2014     | 11.8 MB | 1.6.1              |                 |   |
|                                                                             | 😸 VirtualCloneDrive                                                                       | Elaborate Bytes                 | 4/3/2014     |         |                    |                 |   |
|                                                                             | WIDCOMM Bluetooth Software                                                                | Broadcom Corporation            | 1/8/2014     | 289 MB  | 6.5.1.2410         |                 |   |
|                                                                             | 🕿 Windows Driver Package - Dell Inc. PBADRV System (                                      | Dell Inc.                       | 1/9/2014     |         | 09/11/2009 1.0.1.6 |                 |   |
|                                                                             | Windows Live Essentials 2011                                                              | Microsoft Corporation           | 1/9/2014     |         | 15 4 3508 1109     |                 |   |

Figure 3 CAN Programmer Uninstall Screen

## **Uninstall the Previous iTrax Version**

See Figure 4.

- 1. Go to <u>Control Panel → Programs & Features</u> and select <u>Nordson</u> <u>iTraxSpray Control System</u> from the list.
- 2. Right click on the selection and select Uninstall.

The InstallShield Wizard will appear.

- 3. Click on <u>Remove</u>.
- 4. Click on <u>Next</u>.
- 5. Click on Yes when the dialogue box appears.
- 6. Click on <u>Finish</u>.

The icons will no longer appear on the desktop and the iTrax software will no longer appear in the program files.

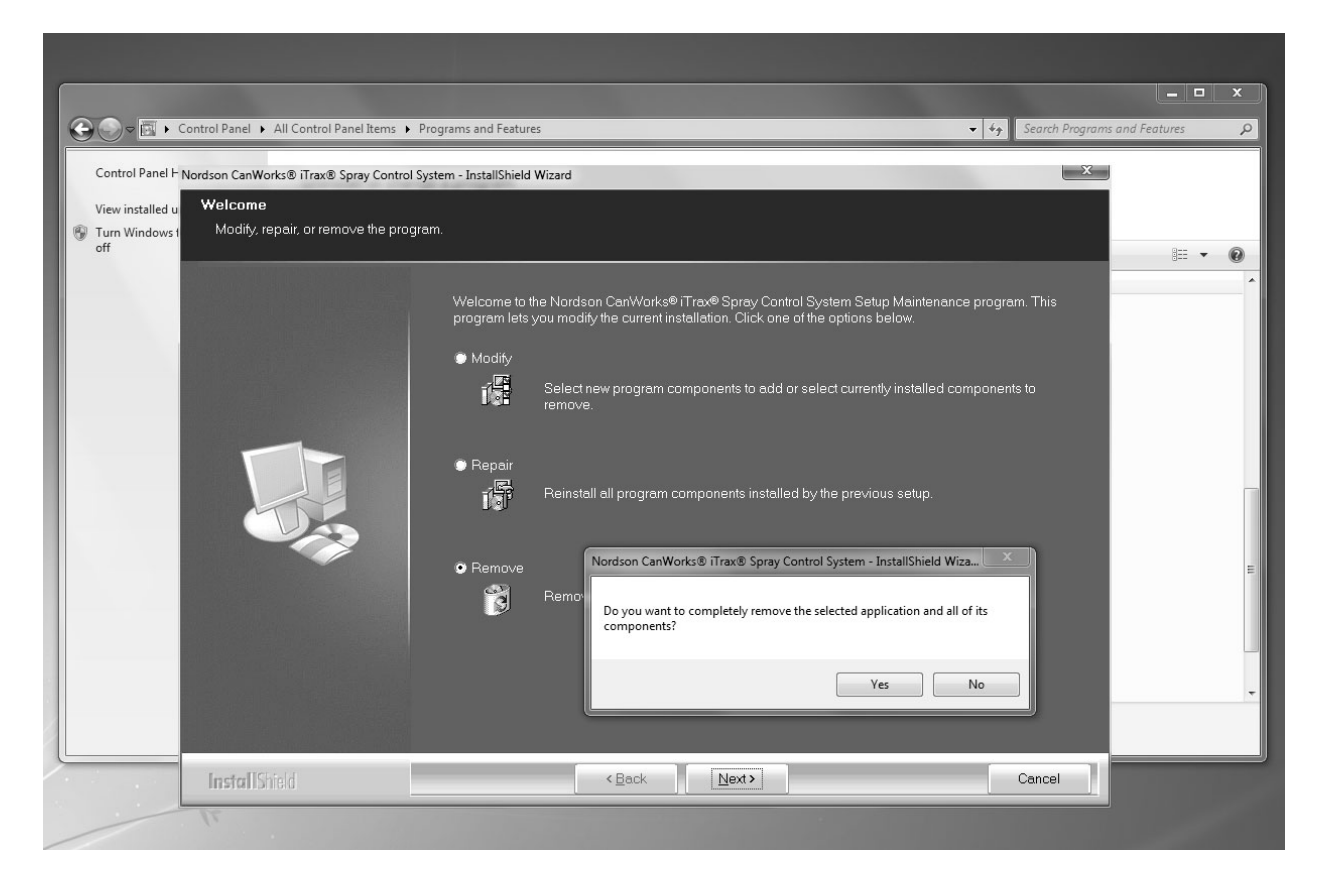

Figure 4 iTrax Software Removal Screen

- 7. See Figure 5. **Delete** the <u>C:\NdsnClient</u> and <u>C:\NdsnServer</u> folders from the local C:\ drive.
- 8. The previous iTrax version is now uninstalled. Follow the steps in the *New Installation* section on page 12 to install the latest software version and upgrade the iTrax system.

|                                           |                             |                    |                    |        |                      | _ | x |
|-------------------------------------------|-----------------------------|--------------------|--------------------|--------|----------------------|---|---|
| 🕞 💬 🗢 📇 🕨 Computer 🕨 OSDisk (C:) 🕨        |                             |                    |                    | -      | € Search OSDisk (C:) |   | Q |
| Organize 🔻 🏹 Open Burn New folder         |                             |                    |                    |        |                      |   | 0 |
| ☆ Favorites                               | Name                        | Date modified      | Туре               | Size   |                      |   |   |
| E Desktop                                 | Apps                        | 1/9/2014 1:06 AM   | File folder        |        |                      |   |   |
| Downloads                                 | 📗 dell                      | 1/9/2014 1:26 AM   | File folder        |        |                      |   |   |
| 📃 Recent Places                           | 🕼 Hotfix                    | 2/28/2012 5:51 PM  | File folder        |        |                      |   |   |
|                                           | 📗 Intel                     | 1/9/2014 1:52 AM   | File folder        |        |                      |   |   |
| 词 Libraries                               | Iocomp                      | 4/4/2014 2:40 PM   | File folder        |        |                      |   |   |
|                                           | 🃗 iTrax Blue Flash Drive    | 1/8/2015 1:55 PM   | File folder        |        |                      |   |   |
| 🖳 Computer                                | JMD2014                     | 4/5/2014 11:28 AM  | File folder        |        |                      |   |   |
| SDisk (C:)                                | 📗 Logs                      | 1/9/2014 12:36 AM  | File folder        |        |                      |   |   |
| Removable Disk (F:)                       | MININT                      | 1/9/2014 2:42 AM   | File folder        |        |                      |   |   |
|                                           | NdsnServer                  | 1/15/2015 4:16 PM  | File folder        |        |                      |   |   |
| 🖤 Network                                 | 🕼 Nordson                   | 4/14/2014 7:49 PM  | File folder        |        |                      |   |   |
|                                           | 📗 PerfLogs                  | 7/13/2009 11:20 PM | File folder        |        |                      |   |   |
|                                           | 퉬 Program Files             | 1/9/2014 1:05 AM   | File folder        |        |                      |   |   |
|                                           | 鷆 Program Files (x86)       | 1/15/2015 3:41 PM  | File folder        |        |                      |   |   |
|                                           | 📗 Users                     | 4/4/2014 8:53 AM   | File folder        |        |                      |   |   |
|                                           | Juliities                   | 1/8/2015 11:49 AM  | File folder        |        |                      |   |   |
|                                           | Windows                     | 1/14/2015 3:34 PM  | File folder        |        |                      |   |   |
|                                           | 🚳 msdia80.dll               | 12/1/2006 10:37 PM | Application extens | 884 KB |                      |   |   |
|                                           | 👔 tmuninst                  | 4/4/2014 8:53 AM   | Configuration sett | 1 KB   |                      |   |   |
|                                           |                             |                    |                    |        |                      |   |   |
|                                           |                             |                    |                    |        |                      |   |   |
|                                           |                             |                    |                    |        |                      |   |   |
|                                           |                             |                    |                    |        |                      |   |   |
| 2 items selected Date modified: 4/14/2014 | 7:49 PM - 1/15/2015 4:16 PM |                    |                    |        |                      |   |   |

Figure 5 iTrax Folders to Delete

# New Installation

# **Copy the Flash Drive Files**

**NOTE:** Before installing iTrax firmware and software, copy all the programs from the blue flash drive onto the iTrax PC. The flash drive contains all of the software needed to operate the iTrax system and modules.

See Figure 6.

- Click on <u>New folder</u> to create a new folder in the iTrax PC local C:\ drive.
- 2. Rename the new folder iTrax Blue Flash Drive.
- 3. **Plug** the flash drive into the USB port and open the file.
- 4. **Copy** the files from the flash drive folder into the <u>*iTrax Blue Flash Drive*</u> folder.
- 5. See Figure 7. Verify the contents of the newly created folder.

| aguite all and a second and a second and a second a secon | library + Share with + Buth New forder                                                                                                    |                    |                    |        |  | 8== • |  |
|----------------------------------------------------------------------------------------------------|----------------------------------------------------------------------------------------------------|--------------------|--------------------|--------|--|-------|--|
| Favorites                                                                                                    | Name                                                                                                    | Date modified      | Туре               | Size   |  |       |  |
| 📰 Desktop                                                                                                    | Apps                                                                                                    | 1/9/2014 1:06 AM   | File folder        |        |  |       |  |
| Downloads                                                                                                    | 👔 dell                                                                                                    | 1/9/2014 1:26 AM   | File folder        |        |  |       |  |
| 3 Recent Places                                                                                                    | Hotfix                                                                                                    | 2/28/2012 5:51 PM  | File folder        |        |  |       |  |
|                                                                                                    | 🐊 Intel                                                                                                    | 1/9/2014 1:52 AM   | File folder        |        |  |       |  |
| 🗃 Libraries                                                                                                    | Jacomp                                                                                                    | 4/4/2014 2:40 PM   | File folder        |        |  |       |  |
|                                                                                                    | i Trax Blue Flash Drive                                                                                                    | 1/8/2015 1:55 PM   | File folder        |        |  |       |  |
| 🖳 Computer                                                                                                    | J LMD2014                                                                                                    | 4/5/2014 11:28 AM  | File folder        |        |  |       |  |
| SDisk (C:)                                                                                                    | Logs                                                                                                    | 1/9/2014 12:36 AM  | File folder        |        |  |       |  |
|                                                                                                    | Computer > OSDisk (C) >  Computer > OSDisk (C) >  Computer > OSDisk (C) >  Computer > OSDisk (C) >  Computer > OSDisk (C) >  Computer > OSDisk (C) >  Computer > OSDisk (C) >  Computer > OSDisk (C) >  Computer > OSDisk (C) >  Computer > OSDisk (C) >  Computer > Osbisk (C) >  Computer > Osbisk (C |                    |                    |        |  |       |  |
| <ul> <li>Recent Places</li> <li>Libraries</li> <li>Computer</li> <li>OSDisk (C:)</li> <li>Network</li> </ul>                                                                                                    | Nordson                                                                                                    | 4/14/2014 7:49 PM  | File folder        |        |  |       |  |
|                                                                                                    | PerfLogs                                                                                                    | 7/13/2009 11:20 PM | File folder        |        |  |       |  |
|                                                                                                    | Program Files                                                                                                    | 1/9/2014 1:05 AM   | File folder        |        |  |       |  |
|                                                                                                    | Program Files (x86)                                                                                                    | 1/8/2015 2:22 PM   | File folder        |        |  |       |  |
|                                                                                                    | J Users                                                                                                    | 4/4/2014 8:53 AM   | File folder        |        |  |       |  |
|                                                                                                    | Utilities                                                                                                    | 1/8/2015 11:49 AM  | File folder        |        |  |       |  |
|                                                                                                    | Windows                                                                                                    | 1/8/2015 2:21 PM   | File folder        |        |  |       |  |
|                                                                                                    | 🚳 msdia80.dll                                                                                                    | 12/1/2006 10:37 PM | Application extens | 884 KB |  |       |  |
|                                                                                                    | 🗿 tmuninst                                                                                                    | 4/4/2014 8:53 AM   | Configuration sett | 1 KB   |  |       |  |
|                                                                                                    |                                                                                                    |                    |                    |        |  |       |  |
|                                                                                                    |                                                                                                    |                    |                    |        |  |       |  |
|                                                                                                    |                                                                                                    |                    |                    |        |  |       |  |
|                                                                                                    |                                                                                                    |                    |                    |        |  |       |  |

Figure 6 Creating the iTrax Blue Flash Drive Folder

|                                                                                                    |                                                                                   |                                                                                                   |                                                                   |                                                |                           |       | × |
|----------------------------------------------------------------------------------------------------|-----------------------------------------------------------------------------------|---------------------------------------------------------------------------------------------------|-------------------------------------------------------------------|------------------------------------------------|---------------------------|-------|---|
| ← ← ↓ Computer → OSDisk (C:) → iTrax Blue                                                                                                    | e Flash Drive 🔸                                                                   |                                                                                                   |                                                                   | ▼ <sup>4</sup> <sub>7</sub>                    | Search iTrax Blue Flash I | Drive | P |
| Organize 👻 Include in library 👻 Share with 💌                                                                                                    | Burn New folder                                                                   |                                                                                                   |                                                                   |                                                | 8==                       | • [   | 0 |
| Image: Source + OSDisk (C) + if Tax Blue Flash Drive +       Search if Tax Blue Flash Drive +       Search if Tax Blue Flash Drive +         Organize * Include in library * Share with *       Burn       New folder       Date modified         Image: Source in the integration of the integration of the in |                                                                                   |                                                                                                   |                                                                   |                                                |                           |       |   |
| 词 Libraries                                                                                                    | <ul> <li>PRx_Anybus</li> <li>Softing_CANproUSB</li> <li>Softing_Legacy</li> </ul> | 1/8/2015 1:55 PM<br>1/8/2015 1:55 PM<br>1/8/2015 1:55 PM                                          | File folder<br>File folder<br>File folder                         |                                                |                           |       |   |
| SDisk (C:)                                                                                                    | Softing_V5_16 autorun data1                                                       | 1/8/2015 1:55 PM<br>4/12/1999 2:00 PM<br>10/24/2014 11:17                                         | File folder<br>Setup Information<br>Cabinet File                  | 1 KB<br>282 KB                                 |                           |       |   |
| ि भूम Network                                                                                                    | data1.hdr<br>data2<br>engine32<br>layout.bin<br>setup.boot                        | 10/24/2014 11:17<br>10/24/2014 11:17<br>12/5/2002 1:16 PM<br>10/24/2014 11:17<br>10/24/2014 11:17 | HDR File<br>Cabinet File<br>Cabinet File<br>BIN File<br>BOOT File | 22 KB<br>29,423 KB<br>409 KB<br>1 KB<br>322 KB |                           |       |   |
|                                                                                                    | Estup<br>setup<br>setup.inx<br>setup.skin                                         | 12/2/2002 2:33 PM<br>10/24/2014 11:17<br>10/24/2014 11:17<br>10/23/2002 5:32 PM                   | Application<br>Configuration sett<br>INX File<br>SKIN File        | 105 KB<br>1 KB<br>172 KB<br>239 KB             |                           |       |   |
| 18 items                                                                                                    |                                                                                   |                                                                                                   |                                                                   |                                                |                           |       |   |

Figure 7 Contents of Blue Flash Drive

### **Softing Driver Installation**

**NOTE:** Complete the steps listed in the *Uninstalling the Current Softing Driver* section on page 8 of this manual prior to completing the below steps.

#### Windows Operating System Preparation

Complete the steps below to prepare the iTrax PC for Softing driver installation.

**NOTE:** The installation procedure assumes the PC is running Windows XP (with Service Pack 3) or later. Earlier operating systems are not supported.

- 1. Close all Windows.
- 2. Go to (C:) Local Disk  $\rightarrow$  Windows  $\rightarrow$  regedit.
- 3. **Open** the regedit application.
- 4. Navigate to <u>HKEY\_LOCAL\_MACHINE\SOFTWARE\Softing\CAN\DEVICES</u>.
- 5. Delete all registry entries and subkeys under the DEVICES key.
- 6. Exit regedit.

The iTrax PC is now ready to install the Softing drivers.

#### New Softing Driver Installation

**NOTE:** On iTrax systems with older Softing drivers previously installed, additional steps are required prior to loading the new Softing version 5.17.015 drivers. See *Installing the Softing Driver on iTrax Version 5.4.0 or Earlier* instructions on page 17 of this manual.

- 1. **Unplug** the Softing CANproUSB (or CANUSB) interface from the USB port of the iTrax PC.
- 2. From Windows Explorer, **select** <u>Start  $\rightarrow$  Run  $\rightarrow$  Browse</u>.
- 3. Go to <u>C:\iTrax Blue Flash Drive\Softing\_CANproUSB\CANSetup.exe</u>.
- 4. Click on <u>Open</u>.
- 5. Click on <u>OK</u> in the Run dialog box.

See Figure 8. The selected program contains version 5.17.015 of the Softing Drivers which must be used with the CANproUSB.

6. Click on <u>Yes</u> to allow the program to make changes to the computer.

| un (C.S.                                                  | Browse                 |                                                |                   |                                      |                 |   |
|-----------------------------------------------------------|------------------------|------------------------------------------------|-------------------|--------------------------------------|-----------------|---|
| Type the name of a program, folder, document, or Internet | Computer ► OSDisk (    | C:)  ITrax Blue Flash Drive  Softing_CANproUSB |                   | <ul> <li>✓ 4 → Search Soj</li> </ul> | fting_CANproUSB | P |
| resource, and Windows will open it for you.               | Organize 👻 New folder  |                                                |                   |                                      | #= • 🔟          | 0 |
| en: regedit 🗸                                             | A Favorites            | Name                                           | Date modified     | Туре                                 | Size            |   |
|                                                           | Desktop                | CANSetup                                       | 6/13/2013 4:33 PM | Application                          | 31,247 KB       |   |
|                                                           | Downloads              |                                                |                   |                                      |                 |   |
| OK Cancel Browse                                          | 🔛 Recent Places        |                                                |                   |                                      |                 |   |
|                                                           |                        |                                                |                   |                                      |                 |   |
|                                                           | Cibraries              | E                                              |                   |                                      |                 |   |
|                                                           | 0.4                    |                                                |                   |                                      |                 |   |
|                                                           | r Computer             |                                                |                   |                                      |                 |   |
|                                                           | SDisk (C:)             |                                                |                   |                                      |                 |   |
|                                                           | Apps                   |                                                |                   |                                      |                 |   |
|                                                           | Letfix                 |                                                |                   |                                      |                 |   |
|                                                           | Intel                  |                                                |                   |                                      |                 |   |
|                                                           | Iocomp                 |                                                |                   |                                      |                 |   |
|                                                           | iTrax Blue Flash Drive |                                                |                   |                                      |                 |   |
|                                                           | IMD2014                |                                                |                   |                                      |                 |   |
|                                                           | Logs                   |                                                |                   |                                      |                 |   |
|                                                           | J. MININT              | -                                              |                   |                                      |                 |   |
|                                                           | File name: CANSet      | up                                             |                   | Programs                             |                 | • |
|                                                           |                        |                                                |                   | 0                                    | Cravel          | - |
|                                                           |                        |                                                |                   | Open                                 | Cancel          |   |
|                                                           | C                      |                                                |                   |                                      |                 |   |

Figure 8 CANSetup Run Dialog Box

The Softing CAN Drivers and Software V5.17 – InstallShield Wizard will begin.

See Figure 9.

- 7. Click on <u>Next</u> and accept the license terms.
- 8. Click on <u>Next</u> until the program is fully installed.
- 9. Click on Install.
- 10. Click on *Finish*.
- 11. **Close** any installation windows that may still be opened. If there are any Windows errors during the installation process, see the *Windows Operating System Preparation* section on page 13 of this manual.

|                                             | a software vo.17 - Instalion    | leid wizard                  |                       |
|---------------------------------------------|---------------------------------|------------------------------|-----------------------|
| Ready to Install the Pro                    | ogram                           |                              | มมักด                 |
| The wizard is ready to be                   | egin installation.              | your cor                     | nection to excellence |
| Click Install to begin the ir               | installation of                 |                              |                       |
| - Softing CAN Dri                           | ivers and Software              |                              |                       |
| If you want to review or o exit the wizard. | change any of your installation | ı settings, dick Back, Click | Cancel to             |
|                                             |                                 |                              |                       |
| nstallShield                                |                                 |                              |                       |

Figure 9 Softing CAN Drivers and Software V5.17 – InstallShield Wizard

### New Softing Driver Installation (contd)

The Softing CAN Interface Manager screen will appear.

12. See Figure 10. **Connect** the USB cable from the PC to the CANproUSB interface.

Windows will respond with *New Device Found* and automatically open the wizard.

- 13. Complete the installation through the wizard using the recommended selections. When complete, Windows will respond with *New Device is Ready to Use*.
- 14. To verify that the Softing interface is installed correctly, navigate to the *Control Panel* on the PC and select *Programs and Features*. *Softing CAN Drivers and Software V5.17* should be listed.

The iTrax server should now start up properly. Verify all iTrax modules are listed in the server window.

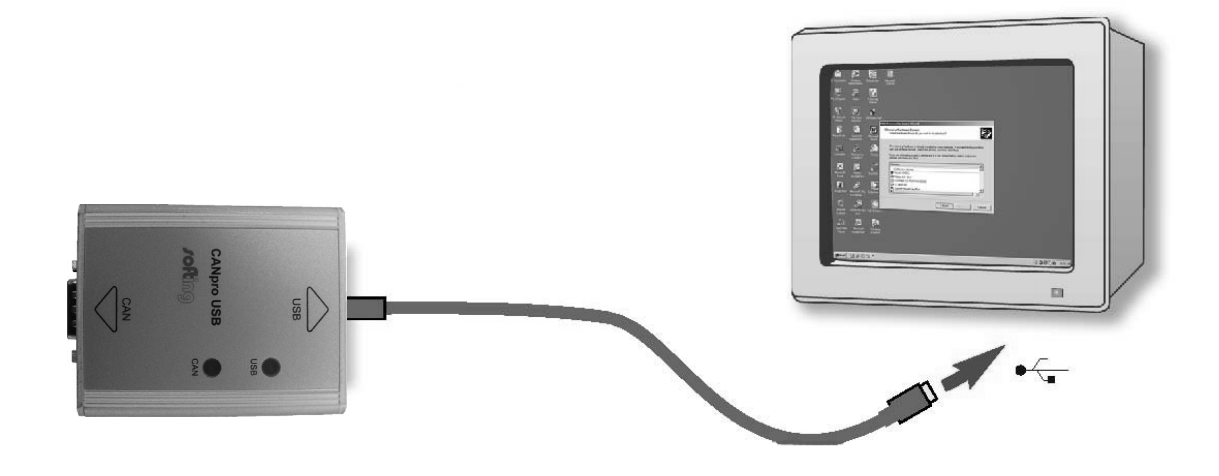

Figure 10 CANProUSB Interface Connection

#### Installing the Softing Driver on iTrax Version 5.4.0 or Earlier

Follow the steps below to install Softing CANproUSB on existing 5.4.0 (or earlier) iTrax systems.

- 1. Go to the <u>C:\NDSNServer</u> folder.
- 2. Rename the file CANACAPI.DLL to CANACAPI.OLD.
- In folder <u>C:\NDSNServer\ini</u>, open the <u>system.ini</u> file in Notepad and edit the file as follows:
  - Add a semicolon ;DLL = CANUSB
  - Add a new row DLL = CANPROUSB
- 4. Save and Exit system.ini.
- 5. Go to C:\Program Files\Softing\CAN\CAN Layer2 V5.17\APIDLL.
- 6. Copy the files *canL2.DLL* and *canV4generic.DLL*.
- 7. **Paste** to the <u>C:\NDSNServe</u>r folder.
- 8. In the <u>C:\WDSNServe</u>r folder, **rename** the file <u>canV4generic.DLL</u> to <u>canprousb.DLL</u>.

### **CAN Programmer Installation**

- 1. From Windows Explorer, **select** <u>*Start*  $\rightarrow$  *Run*  $\rightarrow$  *Browse*.</u>
- 2. Go to <u>C:\iTrax Blue Flash Drive\Nordson CAN Programmer\setup.exe</u>.
- 3. Click on <u>Open</u>.
- 4. Click on <u>OK</u> on the Run dialog box.
- 5. Click on Yes to allow the program to make changes to the computer.

The Nordson Can Programmer – InstallShield Wizard will begin.

See Figure 11.

- 6. Click on *Next* and accept the license terms.
- 7. Click on <u>Next</u> until the program is fully installed.
- 8. Click on Install.
- 9. Click on *Finish*.
- 10. **Close** any installation windows that may still be opened. If there are any Windows errors during the installation process, see the *Windows Operating System Preparation* on page 13 of this manual.

| lordson Can Programmer - InstallShield Wiza | rd                                      |
|---------------------------------------------|-----------------------------------------|
| Ready to Install the Program                | f                                       |
| The wizard is ready to begin instalia       |                                         |
|                                             | Click Install to begin the installation |
|                                             |                                         |
|                                             |                                         |
| InstallShield                               | < Back Install Cancel                   |

Figure 11 Nordson Can Programmer – InstallShield Wizard

See Figure 12. The *Nordson Can Programmer* icon will appear on the desktop.

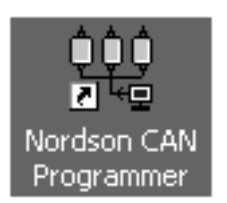

Figure 12 Nordson CAN Programmer Icon

### **iTrax Software Installation**

See Figure 13.

- 1. From Windows Explorer, **select** <u>Start → Run → Browse</u>.
- 2. **Go to** <u>C:\/Trax Blue Flash Drive\ setup.exe</u>. The iTrax software is located in the main folder.
- 3. Click on <u>Open</u>.
- 4. Click on <u>OK</u> on the Run dialog box.
- 5. Click on Yes to allow the program to make changes to the computer.

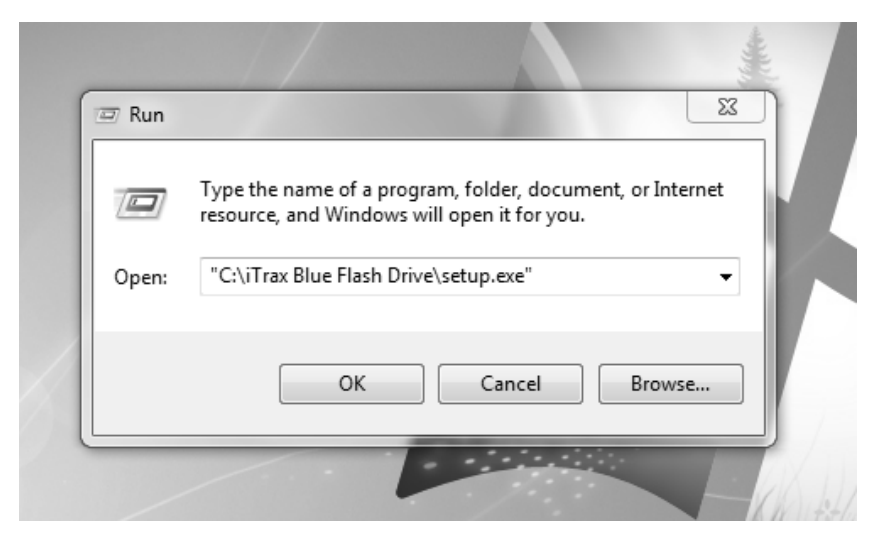

Figure 13 iTrax Run Dialog Box

## iTrax Software Installation (contd)

The Nordson CanWorks iTrax Spray Control System–InstallShield Wizard will begin.

See Figure 14.

- 6. Click on <u>Next</u> and accept the license terms.
- 7. Click on <u>Next</u> until the program is fully installed.
- 8. Click on Install.
- 9. Click on <u>Finish</u>.
- 10. **Close** any installation windows that may still be opened. If there are any Windows errors during the installation process, see the *Windows Operating System Preparation* on page 13 of this manual.

| Ready to Install the Program         | stion                                                                                                    |
|--------------------------------------|----------------------------------------------------------------------------------------------------|
| The wizard is ready to begin install | 2001.                                                                                                    |
|                                      | Click Install to begin the installation.                                                                       |
|                                      | f you want to review or change any of your installation settings, click Back. Click Cancel to exit the wizard. |
|                                      |                                                                                                    |
|                                      |                                                                                                    |

Figure 14 iTrax Spray Control System - InstallShield Wizard

See Figure 15. The *CanWorks iTrax OPC Server* icon and *CanWorks iTrax Operator Interface* icon will appear on the desktop.

- 11. Click on *Finish* and the wizard will automatically restart the iTrax PC.
- 12. The iTrax modules can now be connected and programmed. Refer to the corresponding module manual for complete instruction.

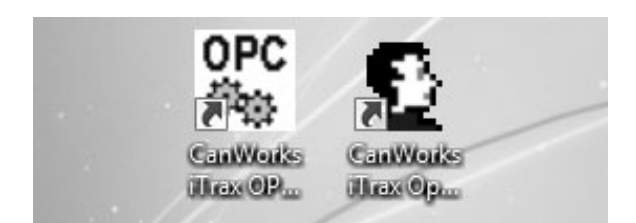

Figure 15 CanWorks iTrax OPC Server and CanWorks iTrax Operator Interface Icon

# **Retrieve Back Up Files**

**NOTE:** Complete the *New Installation* section on page 12 of this manual before completing these steps.

Listed below are the installed/configured iTrax files/folders which should be copied from the production iTrax PC to a backup device.

### NdsnServer\ini Folder

See Figure 16.

- 1. **Copy** the <u>C:\WdsnServer\ini</u> folder from the production iTrax PC.
- 2. **Paste** the files to the backup device.

The system.ini file contains the CAN interface device being used.

The files *gunNames.prf*, *gunCtrlNames.prf*, and *pressCtrlNames.prf* contain the *iTrax Operator Interface* faceplate names created for the SM, SC, and PRx modules.

The files <u>configNames.prf</u>, <u>gunCtrlConfigNames.prf</u>, and <u>pressCtrlConfigNames.prf</u> contain configuration data for the SM, SC, and PRx modules.

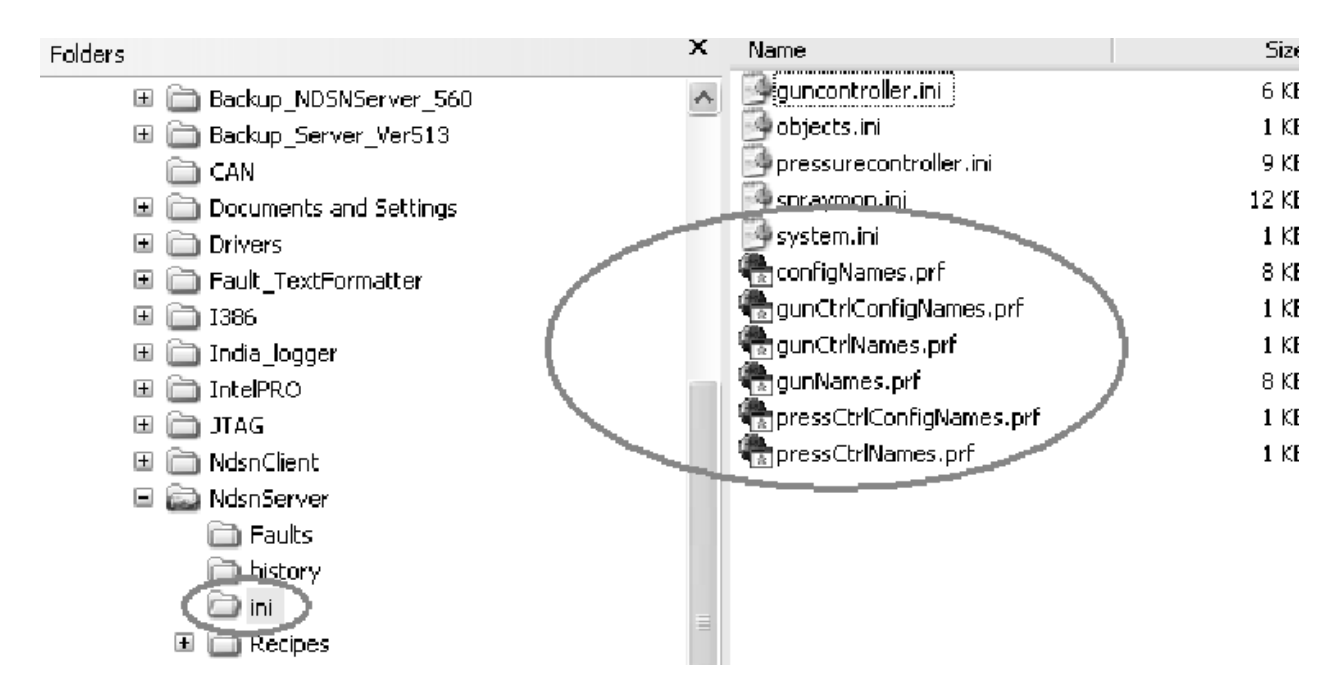

Figure 16 C:\Previous iTrax Version\NdsnServer\ini Folder

### NdsnServer\Recipes Folder

See Figure 17.

- 1. Copy the <u>C:\NdsnServer\Recipe</u> folder from the production iTrax PC.
- 2. **Paste** the files to the backup device.

The <u>C:\NdsnServer\Recipes</u> folder contains one sub-folder for each recipe.

- <u>\*.txt</u> prescribes the manual Instructions for the operator when 1-Button recipes are being loaded
- <u>\*.rcp</u> contains the spray machine definitions
- <u>recipeObjects.ini</u> lists of all created recipes
- <u>currentRecipes.rcp</u> lists currently loaded recipes in each of the spray machines
- <u>recipeHistory.txt</u> contains a log of the times, dates, and usernames of when the 1-Button recipes were loaded

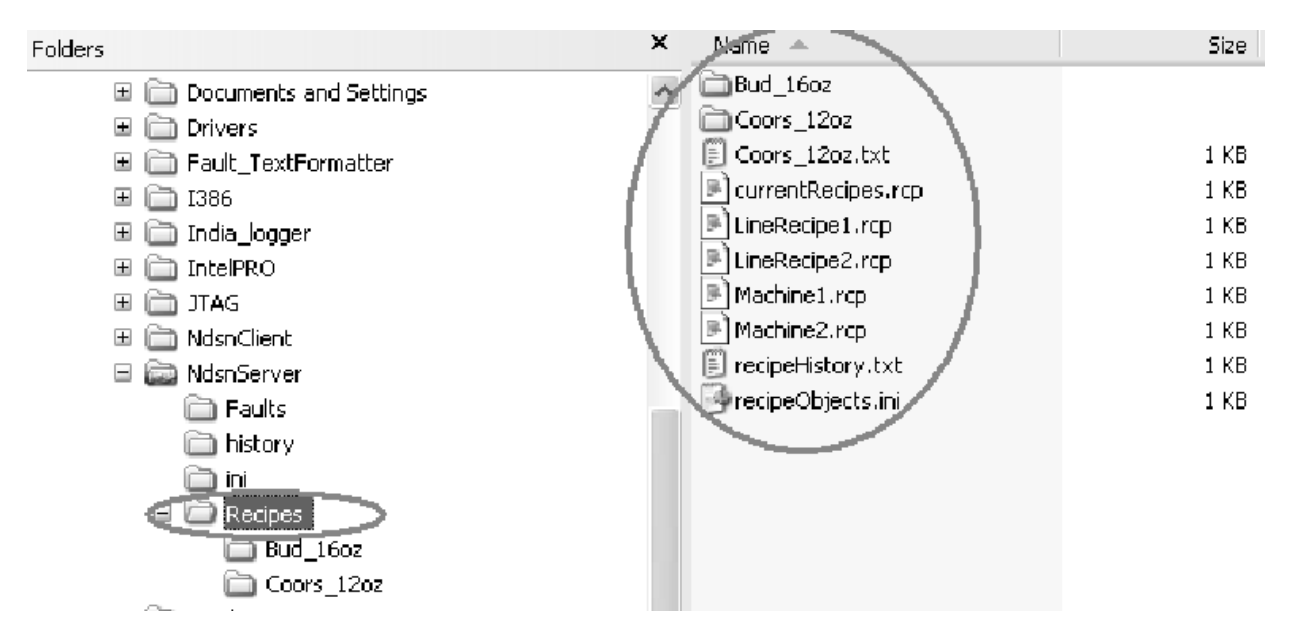

Figure 17 C:\Previous iTrax Version\NdsnServer\Recipes Folder

### NdsnClient Folder

See Figure 18.

- 1. **Copy** the <u>*ndsnPW.npw*</u> file from the iTrax PC. This file contains the usernames and corresponding passwords created by the iTrax administrator.
- 2. Paste the files to the backup device.

| Folders                                          | x | Name                           | Size     |
|--------------------------------------------------|---|--------------------------------|----------|
| ⊞      ☐ Documents and Settings                  | ~ | 🗀 ini                          |          |
| 🗉 🦳 Drivers                                      | _ | 💁 NDSNiTraxLocalOI.exe         | 9,743 KB |
| Fault TextFormatter                              |   | S LOCKOPEN, BMP                | 1 KB     |
|                                                  |   | S LOCKSHUT.BMP                 | 1 KB     |
| 🗉 🥁 1000                                         |   | 🔊 Offline.bmp                  | 1 KB     |
| ■ IntelPRO                                       |   | 🔄 Online.bmp                   | 1 KB     |
|                                                  |   | 😰 GRAPH_ICONS.chm              | 1,048 KB |
|                                                  |   | 💱 iTrax.chm                    | 6,365 KB |
|                                                  |   | iTrax_DUTCH(NETHERLANDS).chm   | 3,295 KB |
| III III IIII IIII IIIIIIIIIIIIIIIIIII            |   | 😵 iTraxTroubleshooting.chm     | 419 KB   |
| Nordson CAN Programmer, Ver162                   | _ | MAIN_SCREEN_ICONS.chm          | 1,048 KB |
| Nordson CANbrol ISB Programmer Ver220            |   | PRX_ICONS_HELP.chm             | 1,048 KB |
| Nordson_CHispitesse_Flogrammer_CANproLISB_Ver162 |   | SC_ICONS_HELP.chm              | 1,048 KB |
| I C Previous 560 Installation                    |   | SM ICONS HELP.chm              | 1,048 KB |
| III C Program Files                              |   | SYSTEM CONFIGURATION ICONS.chm | 1,048 KB |
| 🖾 🛄 Frogrammies                                  | 0 | IndsnPW.npw >                  | 6 KB     |
|                                                  |   | 🖾 ndsnPW.npw1                  | 4 KB     |
| i suz                                            |   | 🗐 syserrors.log                | 8 KB     |
| i i i i i i i i i i i i i i i i i i i            |   | Dicleanspray.avi               | 499 KB   |
| 🖿 🛄 Utilities                                    |   |                                | 571 KB   |
| E LUIVERSIONDUU                                  |   | - gan_contant                  | 0/1 ND   |

Figure 18 C:\Previous iTrax Version\NdsnClient Folder

### NdsnClient\ini Folder

See Figure 19.

1. **Copy** <u>objects.ini</u> from the iTrax PC. This file contains default language selection and defines other system-level parameters.

Files *gunSetup.prf*, *gunCtrlSetup.prf*, and *pressCtrlSetup.prf* contain the *iTrax Operator Interface* layout information for the SM, SC, and PRx module faceplates.

2. **Paste** the files to the backup device.

| Folders         | × Name                   | Size   |
|-----------------|--------------------------|--------|
| 🗉 🛅 MSOCache    | gunCtlrSetup.prf         | 4 KB   |
| 🗉 🛅 MyDocuments | gunSetup.prf             | 2 KB   |
| 🗆 🦳 NdsnClient  | CANCUACE BUI             | 323 KB |
|                 | 📳 language,txt           | 1 KB   |
| 🗉 🚞 Ndsnoerver  | objects.ini              | 1 KB   |
| Eaults          | ( Q pressCtlrSetup.prf ) | 4 KB   |
| 🛅 history       | sysFile.prf              | 1 KB   |
| ini 💼           |                          |        |
| 🛅 Recipes       |                          |        |
| i = − ∩ t       |                          |        |

Figure 19 C:\Previous iTrax Version\NdsnClient\ini Folder

# **Parts**

To order parts, call the Nordson Industrial Coating Systems Customer Service Center at (800) 433–9319 or contact your local Nordson representative.

| Part    | Description                                                                                                    | Note    |
|---------|----------------------------------------------------------------------------------------------------|---------|
| 1605306 | Kit, installation, iTrax software 5.6                                                                                       |         |
| 1605578 | Adapter, CANproUSB                                                                                                    |         |
| 1046668 | Adapter, 9-pin, female cable                                                                                                |         |
|         | Memory, USB flash drive, blue                                                                                               | A       |
| NOTE A: | The flash drive included in the iTrax Software Installation Kit contains all of the necessary fi<br>applications for setup. | les and |